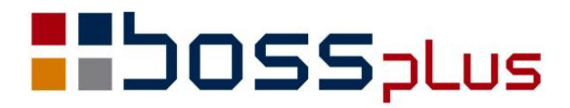

## SUPLEMENT

# SM-BOSS WERSJA 6.50

WinBOSS WERSJA 7.50

**b**oss**w** 

### SPIS TREŚCI

| Wstęp                                                                            | 3        |
|----------------------------------------------------------------------------------|----------|
| WinBOSS                                                                          | 4        |
| Nowy graficzny WinShell                                                          | 4        |
| Ewidencje wielowątkowe                                                           | 6        |
| ZAKUP/SPRZEDAŻ                                                                   | 8        |
| Seryjny wydruk faktur                                                            | 8        |
| Rezerwacje ujemne na dostawach i dokumentach PZ                                  | 8        |
| Możliwość tworzenia korekty do faktury sprzedaży/zakupu z innego zestawu danych. | 9        |
| Archiwalne dane kontrahentów w rejestrach VAT                                    | 10       |
| Deklaracja VAT 7 - wersja formularza 14                                          | 10       |
| Wydruk Deklaracji VAT7 - Pomiń grupy w filtrze                                   | 10       |
| Data wykonania na pozycji faktury zbiorczej                                      | 11       |
| Dane dodatkowe na korekcie zakupu wewnątrzwspólnotowego                          | 11       |
| Podpowiedź wg stanu > 0                                                          | 12       |
| Lista wymaganych pól przy dopisywaniu klienta                                    | 13       |
| Wyszukiwanie klienta wg fragmentu nazwy                                          | 14       |
| Aktualizacja nagłówka dostawy zablokowanej i zaksięgowanej                       | 14       |
| NIP a PESEL na fakturze                                                          | 14       |
| Litery w kontach dla grup sprzedaży                                              | 15       |
| Nr seryjny i data ważności na pozycji Zlecenia                                   | 15       |
| Generowanie WZ a zmiana magazynu                                                 | 15       |
| Dokumenty Dostawy Wyrobów Węglowych – wydruk wg numerów dokumentów               | 15       |
| Obsługa przejść Następna/Poprzednia plansza                                      | 16       |
| MAGAZYN                                                                          | 17       |
| Dołączenie dokumentów dostawy i PZ do systemu rezerwacji                         | 17       |
| Podpowiedź wg stanu>0                                                            | 17       |
| Wyszukiwanie produktu wg fragmentu nazwy                                         | 18       |
| Wyszukiwanie klienta wg fragmentu nazwy                                          | 18       |
| Wydruk Historii Produktu                                                         | 19       |
| Wydruk "klienci nie kupujący od daty"                                            | 19       |
| Kontrola i naprawa kartotek a pusty indeks                                       | 19       |
| Wydruki na ekran z Rozrachunkow i Kasy/Banku                                     | 20       |
| Rozdzielenie importu wyciągow bankowych od konwersji standardow                  | 20       |
| Dodatkowy klucz indeksowy dla zbioru klientow                                    | 20       |
| Raporty dia funkcji "kontrola sald i obrotow"                                    | 20       |
| <b>FINANSE</b>                                                                   | 21       |
| Nr dostawy zrodłowy na wydruku sald do potwierdzen z FK                          | 21       |
| Data Księgowania i operacji w paczce                                             | 21       |
| Kasowanie kont analitycznych rozrachunkowych                                     | 21       |
| <u>Équie de strue anno ex many anno divisario y un surv</u>                      | 23       |
| Swiadectwo pracy przy przedłużeniu uniowy                                        | 23       |
| Koszty uzyskania przychodu 50%                                                   | 24       |
| DEKIATACJE ZGIOSZEINOWE ZUS SPIZEU TOKU ZUTU W TOFMACIE XMI                      | 24<br>25 |
| Doráwnania ilości na ranortach z dokumantami magazymowymi                        | 43<br>25 |
| Formularz Zlacania – narametry                                                   | 23<br>25 |
| I Juvaci do zlacania produkcyjnago                                               | 23<br>26 |
| Uwagi uu ziecema produkcyjnego                                                   |          |

### Wstęp

Przekazujemy Państwu wersję 6.50 systemu SM-BOSS oraz wersję 7.50 systemu WinBOSS.

Wprowadziliśmy w niej wiele zmian rozszerzających funkcjonalność systemu. Zmiany zostały opisane w niniejszym suplemencie do instrukcji. Prosimy o zapoznanie się z jego treścią przed wykonaniem aktualizacji i przed rozpoczęciem korzystania z nowej wersji.

Zalecamy przeprowadzenie instalacji wersji 6.50/7.50 przez Autoryzowanego Partnera Boss Plus.

Życzymy Państwu przyjemnej pracy.

Zespół BOSS PLUS

### WinBOSS

#### Nowy graficzny WinShell

| 🗄 Win BOSS Zintegrowany Syste                                                                                  | m Zarządzania Firmą               |                                                                                                    |                               |                      |
|----------------------------------------------------------------------------------------------------|-----------------------------------|----------------------------------------------------------------------------------------------------|-------------------------------|----------------------|
| Moduły Raporty Narzędzia                                                                                       |                                   |                                                                                                    |                               |                      |
| Moduły » Tennik Zakup Sprzedaż Magazyn Pro                                                                     | dukcja Rozrachunki Kasa-Bank Fir  | anse Kadry Place Kontrahenci KPR Śro                                                                            | dki Trwałe Kslęgi Inwentarzow | <b>»</b>             |
| Raporty » Takup Raporty: Magazyn Rapo                                                                          | ty: Sprzedaż Raporty: Finanse Rap | prty: Rozrachunki                                                                                               |                               |                      |
| Narzędzia »<br>Zarządzanie systemem Edytor formular                                                            | zy Wybór użytkownika Zmiana hasł  | a Czyszczenie rejestru Pracujący użytkownicy                                                                    | Obsługa poczty Kalendarz      | Dostosuj O programie |
| Skróty » 📄 🚔 🎤 Vaprawy Pracownicy                                                                              | Produkty Struktury                |                                                                                                    |                               |                      |
| wizytówka<br>Firma ABC<br>konsultant WinBoss: Jan Iksiński<br>tel 123 456 789                                  |                                   |                                                                                                    |                               |                      |
| tu można wpisać ulubiony cytat                                                                                 |                                   | A CAN                                                                                                    |                               | All the second       |
| to jest ostatnia linia wizytówki                                                                               |                                   | 1 State                                                                                                    | 1                             |                      |
| the second second second second second second second second second second second second second second second s | the second second                 | A start and a start and a start a start a start a start a start a start a start a start a start a start a start | a free from                   | and a second second  |
|                                                                                                    |                                   |                                                                                                    |                               |                      |
| Użytkownik: Administrator Poziom uprawnień: 0                                                                  | and and an the first              |                                                                                                    | Wersja: 7.50                  | 06/12/13 12:07:49    |
| Uruchomione moduły 💉 🧟 🖁<br>Magazyn Produkcja Spr                                                              | zedaż                             |                                                                                                    |                               |                      |

WinBOSS uzyskał nowy, graficzny program zarządzania modułami. Poszczególne funkcje podzielone są na 4 paski narzędzi: Moduły, Raporty, Narzędzia i Skróty.

Pasek Moduły zawiera wszystkie moduły WinBoss, pasek Raportów – wszystkie raporty, pasek Narzędzia zawiera dotychczasowe funkcje Administratora oraz funkcję Dostosuj, Kalendarz i info o programie.

Funkcja Dostosuj umożliwia poszczególnym operatorom indywidualne ustawienie ekranu: szaty graficznej tła, wyglądu pasków narzędzi i przycisków, kolorów oraz tworzenie własnych skrótów dostępu do programów. Jeśli pracę w danym module rozpoczynamy zwykle w określonej ewidencji, to możemy podać sekwencję klawiszy i wówczas program po kliknięciu na ikonkę będzie ustawiał się w tej ewidencji.

Funkcja Dostosuj zawiera 4 zakładki. Zakładka pierwsza to Paski narzędzi, gdzie określamy, które paski narzędzi mają być widoczne oraz wybieramy widoczne moduły.

| Paski narzędz | zi Szybkie wywołanie | Funkcje użytkownika | Widok                   |   |
|---------------|----------------------|---------------------|-------------------------|---|
| Widoczny      | Nazwa                | Widoczny            | Nazwa                   | ^ |
| Tak           | Moduły               | Tak                 | Cennik                  |   |
| Tak           | Raporty              | Tak                 | Zakup                   |   |
| Tak           | Narzędzia            | Tak                 | Sprzedaż                |   |
|               |                      | Tak                 | Magazyn                 |   |
|               |                      | Tak                 | Produkcja               |   |
|               |                      | Tak                 | Rozrachunki             |   |
|               |                      | Tak                 | Kasa-Bank               |   |
|               |                      | Tak                 | Finanse                 |   |
|               |                      | Tak                 | Kadry                   |   |
|               |                      | Tak                 | Płace                   |   |
|               |                      | Tak                 | Kontrahenci             |   |
|               |                      | Tak                 | KPR                     |   |
|               |                      | Tak                 | Środki Trwałe           | _ |
|               |                      | Tak                 | Księgi inwentarzowe     |   |
|               |                      | Tak                 | Archiwacia rozrachunków | × |
| Opisy przycis | ków                  |                     |                         |   |
| 🔿 Bez opisó   | w 🔿 Z prawej         | 💿 Na dole           |                         |   |

Na zakładce 'Szybkie wywołanie' możemy przy poszczególnych modułach ustawić otwarcie w najczęściej używanym miejscu poprzez podanie sekwencji klawiszy. Jeśli w programie Sprzedaży chcemy wejść od razu do ewidencji faktur to podajemy sekwencję **3**, jeśli do *Administracja-> 2 Parametry formularzy*, to podajemy **A2.** Graficzne oznaczenie możemy wybrać z plików dostępnych w SM\INSTAL\GRAF\ lub wykorzystać własne pliki \*.bmp o wielkości nie większej niż 3KB.

| 🕸 Dostosuj        |                 |                 |              |   | × |
|-------------------|-----------------|-----------------|--------------|---|---|
| Paski narzędzi Sz | ybkie wywołanie | Funkcje użytko  | ownika Widok |   |   |
| Program           | (               | Opis            | Sekwencja    |   | ^ |
| Rozrachunki       | C               | Drukarki        | A2           |   |   |
| Sprzedaż          | F               | aktury          | 3            |   |   |
| *                 |                 |                 |              | X |   |
| Grafika (bmp):    | J:\sm\INSTAL)   | \inne\NOTE17.br | np           |   |   |
| Program:          | Sprzedaż        | *               |              |   |   |
| Opis:             | Faktury         |                 |              |   |   |
| Sekwencja:        | 3               |                 |              |   | P |
| ОК                | Rezygn          | acja            |              |   |   |

W zakładce 'Funkcje użytkownika' umieszczamy swoje programy, inne niż moduły Bossa. Skróty z 'Szybkiego wywołania' oraz 'Funkcji użytkownika' widoczne są na pasku Skróty.

Zakładka Widok umożliwia ustawienie kolorów, tła oraz tekstu Wizytówki wyświetlanej na ekranie głównym. Na wizytówce można np. zapisać dane kontaktowe do firmy opiekującej się wdrożeniem WinBossa.

Program upgradujący wstawia na pulpit skrót do nowego WinShella. Trzeba go również wstawić na pulpitach wszystkich pracowników i dostosować właściwości do użytkownika. Użytkownicy przyzwyczajeni do poprzedniej wersji mogą nadal pracować ze standardowym menu głównym.

#### Ewidencje wielowątkowe

Wprowadziliśmy możliwość otwierania równolegle kilku ewidencji modułu. Aktualnie funkcjonalność ta dostępna jest w modułach: Finanse, Rozrachunki, Kasa/Bank oraz Produkcja.

Obsługę ewidencji wielowątkowych można włączyć w: *Administracja modułu-> Parametry dodatkowe*.

| Win BOSS                                                                                                    |             |          |
|----------------------------------------------------------------------------------------------------|-------------|----------|
| Podaj parametry dodatkowe                                                                                          |             |          |
| Ilość sygnałów po błędzie<br>Długość przerwy po błędzie<br>Czas oczekiwania na zbiór<br>Czas oczekiwania na rekord | 2<br>5<br>5 | ສ.<br>ສ. |
| Ewidencje wielowątkowe [X]                                                                                         |             |          |

| FINANSE                              |                                                   |                                                  |             |                                         |               |                      |                             |
|--------------------------------------|---------------------------------------------------|--------------------------------------------------|-------------|-----------------------------------------|---------------|----------------------|-----------------------------|
| FINANSE 2                            | 2002/05(bieżą                                     | cy)                                              | S           | M-FINA                                  | NSE           |                      | Boss Plus                   |
| Ewiden                               | cja planu kont                                    |                                                  |             |                                         |               | Oddzia               | 1:ANTYMOTO                  |
| Szukaj Naste                         | pny Poprzedni Dobis                               | z Aktualizui Kasui Grup                          | a Wvdrukui  | F-Spec                                  |               | 1                    |                             |
| FINANSE 200                          | 2/05(bieżący)                                     | PLAN                                             | KONT        |                                         | Boss Plus     |                      |                             |
| Zestaw dany                          | ch:BAZA                                           |                                                  |             | 0dd                                     | 7iel.MNTVMOTO | N                    |                             |
|                                      |                                                   | 🗕 Ewidencja obr                                  | otów mi     | esięczny                                | rch           |                      |                             |
| Konto                                | Nazwa                                             | Szukaj Następny Popr                             | zedni Dopis | z Aktualizu                             | j Kasuj Grupa | Wydrukuj F-Spec      |                             |
| >200-02-00<br>200-05-00<br>200-05-00 | 1-00000 BUGA<br>1-00000 EUROSPOR<br>2-00000 ELPAP | - FINANSE 2002/05(bia<br>Zestaw danych:BAZA<br>T | żący)       | PRZEGLĄI                                | DANIE OBROTÓW | Z M-CA 2002/05<br>Od | Boss Plus<br>dział:ANTYMOTO |
| 200-05-00<br>200-06-00               | 3-00000 inne kos<br>1-00000 FIDELIA               | z Konto                                          | Nazwa       |                                         |               |                      | Saldo                       |
| 10 200-08-00                         | 1-00000 HAMAR                                     |                                                  |             |                                         |               |                      | 0,00                        |
| Ewidend                              | zja obrotow roc                                   | znych                                            |             |                                         |               |                      | ś                           |
| Szukaj Następ                        | ony Poprzedni Dopisa                              | z Aktualizuj Kasuj <b>Grup</b> a                 | a Wydrukuj  | F-Spec                                  |               | Treść                |                             |
| FINANSE 2002<br>Zestaw danyo         | :/05(bieżący)<br>·h·B070                          | PRZEGLĄDANIE OBRO                                | TOW ROCZN   | ICH Odda                                | Boss Plus     |                      | I :                         |
| action addinge                       |                                                   |                                                  |             | ouu.                                    |               |                      |                             |
| Konto                                | Nazwa                                             |                                                  |             |                                         | Saldo         |                      |                             |
| 200-02-001                           | -00000 BUGA                                       |                                                  |             |                                         | 0,00          |                      |                             |
| Dowód                                | Data Op.                                          | Winien M                                         | a Treść     |                                         |               |                      |                             |
| >F0202                               | 02.02.20                                          | 52.752,80                                        | ze spr:     | zedaży                                  |               |                      |                             |
| B01003                               | 02.03.06                                          | 20.000,0                                         | 0 PO 0000   | 000000000000000000000000000000000000000 | 02            |                      |                             |
| B01003                               | 02.03.30                                          | 25.000,0                                         | 0 PO 0000   |                                         | 03            |                      |                             |
| 501004                               | 02.04.15                                          | 7.752,8                                          | 0 PO 0000   |                                         | 54            | Ident.               | Uż.                         |
|                                      |                                                   |                                                  |             |                                         |               | 00 Saldo:            | 0,00                        |
|                                      |                                                   |                                                  |             |                                         |               |                      |                             |

Menu ewidencji przeniesione jest do 2 linii.

Jeśli wciśniemy lewy Alt to pozycje menu można wybierać literą lub przy pomocy strzałek.

| Ewidencja rozrachunków |                  |           |                |                    |               |               |                  |        |
|------------------------|------------------|-----------|----------------|--------------------|---------------|---------------|------------------|--------|
| <u>S</u> zukaj         | <u>N</u> astępny | Poprzedni | <u>D</u> opisz | <u>A</u> ktualizuj | <u>K</u> asuj | <u>G</u> rupa | <u>W</u> ydrukuj | E-Spec |

Przed zakończeniem programu należy zamknąć wszystkie otwarte wątki. Jeśli zechcemy opuścić moduł mając otwarte ewidencje, to program wyświetli komunikat podając listę otwartych ewidencji. Kliknięcie na pozycji listy uaktywnia daną ewidencję co umożliwia szybkie jej zamknięcie.

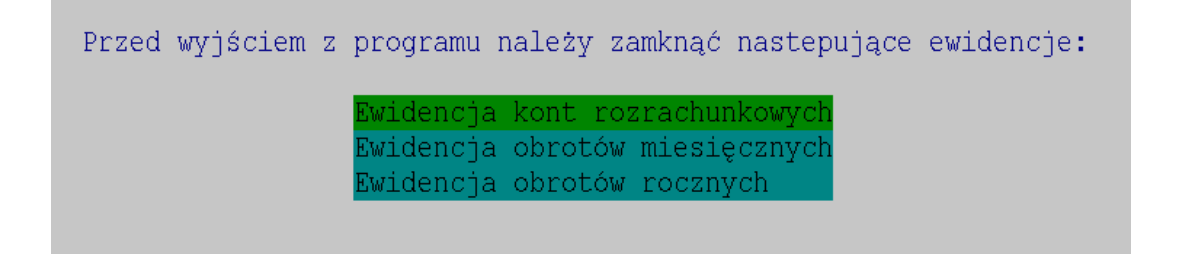

### ZAKUP/SPRZEDAŻ

#### Seryjny wydruk faktur

Dodano możliwość zaznaczenia do wydruku kilku faktur . W *Sprzedaż/Zakup-> Ewidencja Faktur/Dostaw-> F-spec -> Inne* dodano nową opcję: 'Wg listy ...' do której przeniesiono:

Zatwierdzanie, generowanie WZ/PZ, wydruk paragonów oraz nowy Wydruk faktur wg listy

```
Gener. WZ wg listy
Zatwierdzanie wg listy
Wydruk faktur wg listy
Wydruk paragonów wg listy
```

Po wybraniu Wydruku Faktur pojawi się okno, w którym należy ustawić:

Parametry dla ograniczenia wyświetlanej listy wyboru dokumentów:

- zakres dat
- czy uwzględniać tylko te dokumenty które nie były jeszcze drukowane

Rodzaj operacji wykonywanej dla wybranych dokumentów:

- drukuj
- zatwierdź
- generuj WZ
- generuj WZ zbiorczą

```
WYDRUK FAKTUR
Okres od: 13.05.26
do: 13.06.25
Pokaż dokumenty:
[] niewydrukowane (ilość kopii=0)
Wybrane dokumenty:
[X] Drukuj
[] Zatwierdź
[] Generuj (•) WZ
() WZ zbiorczą
[OK] [Przerwij]
```

#### Rezerwacje ujemne na dostawach i dokumentach PZ

Rozszerzono system rezerwacji o dokumenty przychodowe (dostawy i Dokumenty PZ) wpływające na stan "do sprzedaży".

Dodano nowy parametr o obsłudze rezerwacji z dostaw i PZ ustawiany w

Zakup-> Administracja-> Parametry systemu-> Współpraca z GM

[X] rezerwacje "ujemne" z dostaw i PZ

Po ustawieniu parametru:

- dopisanie dostawy zwiększa stan do sprzedaży o ilość na pozycji dostawy,
- wygenerowanie PZ z dostawy przenosi ilość rezerwacji do rezerwacji na dokument PZ,
- w podpowiedziach z magazynu stan towaru 'Do sprzedaży' jest powiększany o ilości zapisane w polach rezerwacji na dostawy i dokumenty PZ.

### Możliwość tworzenia korekty do faktury sprzedaży/zakupu z innego zestawu danych

Dodano w plikach pola z Rejestr sprzedaży/zakupu dla korygowanej faktury/dostawy i Rejestr sprzedaży/zakupu dla ostatniej korekty. W Ewidencji Korekt po wybraniu opcji Dopisz pojawia się okno z możliwością wyboru rodzaju dopisywanej korekty:

- Do dokumentu
- Anulowanie
- Skonto
- Do wielu faktur

z możliwością zaznaczenia, czy korygowany dokument jest z innego zestawu danych.

```
Korekta
(•) Do dokumentu
( ) Anulowanie
( ) Skonto
( ) Do wielu faktur
[X] z innego zestawu danych
[OK] [Przerwij]
```

Po zaznaczeniu opcji, że z innego, należy wybrać zestaw danych, a następnie tak jak do tej pory dokument (lub dokumenty) do korekty. Tworzona korekta zostaje zapisana w aktualnym zestawie danych. W przypadku korekty do wielu faktur – wszystkie korygowane dokumenty są z tego samego zestawu, nie ma możliwości korekty zbiorczej dla faktur z kilku różnych zestawów danych. Można korygować fakturę, jeżeli poprzednie korekty były robione w innym zestawie danych, tj. każda kolejna korekta może być zapisywana w innym zestawie danych.

W Ewidencji Faktur w funkcji Szukaj jest możliwość podejrzenia korekt do wskazanej faktury.

Wybranie korekty kończy funkcję Szukaj i ustawia się w ewidencji na tym dokumencie. Teraz wyświetlana lista zawiera też identyfikator rejestru w którym jest dokument, a po wybraniu korekty przejście do niej w ewidencji nie nastąpi jeżeli jest ona z innego niż aktualny rejestr danych.

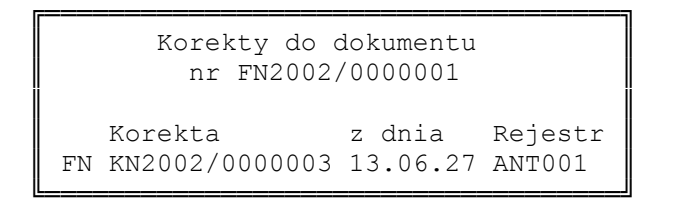

#### Archiwalne dane kontrahentów w rejestrach VAT

W nagłówkach faktur zapamiętywane są aktualne dane adresowe klientów. Dodano nazwę kontrahenta. Podczas wydruku rejestru VAT dane pobierane są z nagłówków dokumentów co pozwala na wydruk poprawnego rejestru VAT nawet po zmianie danych kontrahenta.

Nowe pola są uzupełniane w Sprzedaż/Zakup-> Funkcje kontroli i przeliczeń -> Przeliczenie dokumentów -> 3. V650 – Uzupełnienie danych płatnika na dokumentach.

W czasie dopisywania/aktualizacji dokumentu sprzedaży/zakupu:

Faktura/dostawa, korekta, zaliczka, faktura wewnętrzna, faktura WNT aktualne dane klienta: nazwa, NIP, adres zostają zapamiętane w dokumencie. Rejestry VAT zakupu i sprzedaży pobierają nazwę, adres i NIP klienta zapisane w dokumencie sprzedaży/zakupu, a nie jak do tej pory z Ewidencji Klientów.

#### Deklaracja VAT 7 - wersja formularza 14

Wykonano zmiany dla wersji formularza VAT-7(14) i VAT-7K(8). Utworzono nowe pliki formularzy:

{DV714s1.DBF, mem, par - pierwsza strona deklaracji

{DV714s2.DBF, mem, par - druga strona deklaracji

DV7w\_14.DBF - plik wzorca z parametrami do wypełniania pól deklaracji

W opcji Sprzedaż/Zakup -> Wydruki i wykresy -> Wydruki VAT -> Deklaracja VAT-7 -> Parametry dodano pozycję "Ustaw z poprzedniej wersji", która tworzy nowy plik wzorca dla aktualnej wersji wg istniejącego dla poprzedniej wersji deklaracji.

#### Wydruk Deklaracji VAT7 - Pomiń grupy w filtrze

Jeśli jest zdefiniowanych dużo Grup sprzedaży, wówczas wygodniejszy jest filtr na pominiecie wybranych grup. W definicjach pól kwotowych deklaracji VAT7 rozbudowano filtr o opcję pomiń/uwzględnij w wyborze grup zakupu/sprzedaży.

Dostępne w:

Sprzedaż/Zakup -> Wydruki i Wykresy -> Wydruki VAT -> Deklaracja VAT-7 -> Parametry -> Edycja

```
POLE_10

plik: FAKTURY SPRZEDAŻY

[Pochodzenie]

[Grupy podatku VAT]

[uwzględnij], wybrane [Grupy sprzedaży]

zystkie ],

uwzględnij

pomiń rzerwij]
```

#### Data wykonania na pozycji faktury zbiorczej

Faktury zbiorcze tworzone według dokumentów WZ muszą mieć na pozycji datę wydania/dokonania.

W funkcjach Kontroli i przeliczeń dodano opcję "Uzupełnienie daty dokonania na pozycjach".

W Ewidencji Faktur:

- dopisywanie pozycji nowe pole wypełniane zgodnie z wartością daty sprzedaży z nagłówka,
- aktualizacja nagłówka zmiana pola na pozycjach, jeżeli "stara" wartość na pozycji była taka jak na nagłówku
- drukowanie faktury dodano kolumnę z datą wydania w specyfikacji ( jeżeli wszystkie pozycje mają datę zgodną z nagłówkiem, to wydruk będzie bez tej kolumny)
- dopisywanie faktur wg WZ na pozycję przepisywana jest data z dokumentu WZ

Wydruki i zestawienia:

- wydruki szczegółowe dodano filtr na datę sprzedaży/wydania na pozycji
- zestawienia zbiorcze i VAT filtry dotyczące daty sprzedaży/wydania sprawdzają datę na pozycji dokumentu a nie na nagłówku.

#### Dane dodatkowe na korekcie zakupu wewnątrzwspólnotowego

Dodano obsługę danych dodatkowych do korekty zakupu wewnątrz wspólnotowego. Dodano nowe pola do zbiorów korekt zakupu.

Edycja danych dodatkowych w korektach działa w ZAKUPIE dla KOREKT Unijnych i Krajowych. W czasie dopisywania korekty nowe pola są wypełniane w oparciu o dane zapisane w bazie. Dla istniejących korekt jest możliwość wypełnienia tych danych po wywołaniu opcji *F-spec-> Dane dodatkowe*. Po dopisaniu/edycji korekty dopisywane są

pozycje z korektą danych dodatkowych (w czasie dopisywania obrazu korekty w Ewidencji Dostaw). Jeżeli nie ma korekty danych dodatkowych nie są one zapisywane.

Edycja danych dodatkowych dostępna opcji menu F-spec-> Dane dodatkowe (Alt+F2) Nagłówek:

- Edycja składników ceny na PZ
- Podgląd na sumy danych dodatkowych PO KOREKCIE
- Możliwe zapisanie na nowo danych dodatkowych wg dokumentu korygowanego

Pozycje:

- edycja kwot danych dodatkowych PO KOREKCIE

Kasowanie Korekty – usuwane są dane dodatkowe z bazy.

Generowanie PZ wg korekty – cena na PZ zostanie powiększona wg danych zapamiętanych w danych dodatkowych

Tworzenie Faktur Wewnętrznych – wartość statystyczna dla korekt jest wyliczana analogicznie jak dla dostaw.

W Ewidencji Dostaw na dokumencie korekty na klawiszu Alt+F2 można zobaczyć korektę danych dodatkowych - nie podlega edycji.

Uzupełnienie danych dodatkowych dla już istniejących korekt dostępne jest w Ewidencji Korekt w oknie danych dodatkowych nagłówka oraz w Specyfikacji korekty.

W Ewidencji Korekt w oknie danych dodatkowych nagłówka jest opcja "uzupełnij".

Po jej wybraniu do dokumentu korekty wpisywane są dane dodatkowe wg korygowanego dokumentu (przed i po korekcie). Uwaga: jeżeli już wpisano jakieś zmiany w tych danych, to zostaną utracone.

W Specyfikacji korekty po wywołaniu okna danych dodatkowych włącza się kontrola, która sprawdza czy na pozycji pola zawierające te dane "przed korektą" są wypełnione. Jeżeli wszystkie są zerowe to program proponuje uzupełnienie danych dodatkowych dla całego dokumentu. Uwaga jak wyżej – spowoduje to utratę wpisanych zmian w tych danych.

#### Podpowiedź wg stanu > 0

Przyspieszono podpowiedzi wg stanu>0 poprzez dodanie zbioru indeksowego do Kartoteki Produktów i Kartoteki Magazynowej eliminując filtrowanie stanów zerowych

W podpowiedziach:

Sprzedaż-> Faktury-> Specyfikacja-> Dopisz/Aktualizuj-> Tab na polu indeks:

Okno z wyborem podpowiedzi:

1. WARUNKI PODPOWIEDZI: znika opcja: "Towary – tylko stan >0"

2. Z Kartoteki produktów – stara:

Usunięto poprzednio stosowane filtrowanie zbioru kartoteki dla stanów >0.

W oknie podpowiedzi z listą na klawiszu TAB jest przełączanie na kolejne porządki.

Nowe uporządkowania: w<br/>g indeksu STAN>0 i w<br/>g nazwy stan>0 – pokazywane są na starcie.

- 3. Z kartoteki magazynowej:
  - a) Dodano opcję warunki podpowiedzi, gdzie można ustawić

[x] Tylko stan >0

(Początkowa wartość tej opcji ustawiana jest w Administracja-> Parametry Systemu-> Współpraca z magazynem: w podpowiedziach...)

b) Wg INDEKSU - Poprzednio stosowane filtrowanie po stanach >0 zmieniono na przełączenie się na nowy indeks

c) Wg NAZWY – nadal w oparciu o tworzony plik roboczy, ale zmieniono sposób tworzenia (wg nowego indeksu Kartoteki Magazynowej) i powinno być szybciej

d) WSZYSTKIE MAGAZYNY- analogicznie jak w b)

#### Lista wymaganych pól przy dopisywaniu klienta

Dodano nowy parametr Administracja Sprzedaży/Zakupu-> Parametry Systemu -> Pomijanie Pól Podczas Edycji: Pola Wymagane Przy Dopisywaniu Klienta.

Po wybraniu parametru otwiera się okno z listą pól, należy zaznaczyć które z nich są wymagane. W czasie dopisywania (ale i aktualizacji) klienta w Ewidencji Klientów zaznaczone pola muszą być wypełnione.

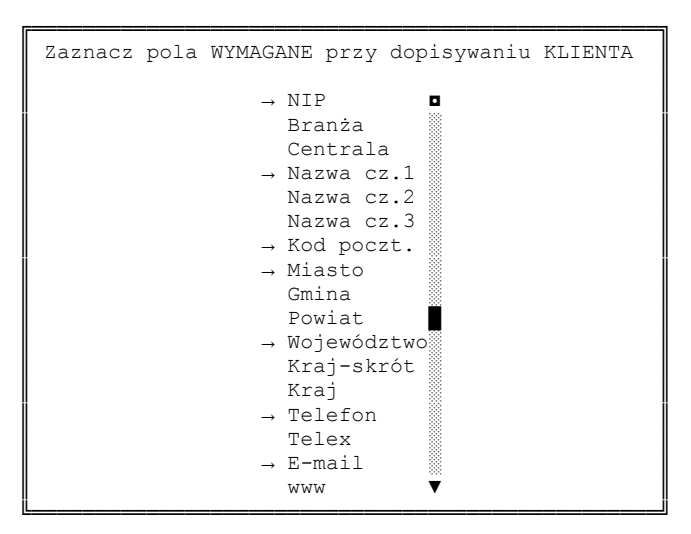

Pola, które pojawiają się na liście to pola z głównego okna danych klienta. Wyjątki:

- Symbol klienta zawsze jest kontrolowany,
- pola zaznaczane przez wybór TAK/NIE np. Dostawca, Odbiorca,
- pola wypełniane przez wybór z listy np. Inny.

#### Wyszukiwanie klienta wg fragmentu nazwy

Dodano możliwość wyszukania klienta wg fragmentu nazwy przy wprowadzaniu klienta dla dokumentów oraz w ewidencji klientów. W standardowej funkcji szukania klienta (*Ewidencja klientów-> Szukaj*) w oknie ustawiania warunków wyszukiwania opcję "Nazwa" zamieniono na "Nazwa klienta zawiera".

W Ewidencjach faktur/dostaw edycji na polu klient włączenie tej podpowiedzi przełączane jest klawiszem ESC. Np. Ewidencja Faktur-> Dopisz-> pole klient i klawisz TAB (wyświetla się okno z podpowiedzią listy klientów) -> klawisz ESC (wyjście z tej podpowiedzi)->i wybór opcji zmiana systemu podpowiedzi: standardowa funkcja szukania klienta.

Np. Nazwa zawiera: 'ROWER'

| I |               | ================Wybierz pozycję=== |
|---|---------------|------------------------------------|
|   | Klient        | Nazwa                              |
|   | BUGA          | BUGA SPORT CENTRUM ROWEROWE        |
|   | EUROSPORT     | "EUROSPORT"                        |
|   | HURTOWNIA ROW | HURTOWNIA ROWERÓW I OGUMIENIA      |
|   |               |                                    |

#### Aktualizacja nagłówka dostawy zablokowanej i zaksięgowanej

Dotychczas rozwiązanie takie istniało tylko w module Sprzedaż i pozwalało w Fakturach Sprzedaży na zmianę adresu płatnika na aktualny, zapisany w Ewidencji Klientów.

Rozszerzono tę możliwość:

- dodano możliwość zapamiętania i edycji dodatkowych danych klienta. Dane dostępne dla edycji to: NIP, kraj, nazwa, adres.
- dodano możliwość "ręcznej" edycji tych danych
- udostępniono funkcję dla Dostaw (w module Zakup)

Dostępne: *Sprzedaż/Zakup-> Ewidencja faktur/Dostaw -> F-spec -> Inne -> Aktualizacja danych płatnika/dostawcy*: otwiera się okno w którym można wybrać, czy zmiana danych ma polegać na :

- edycji (i wtedy pojawia się okno z edycją tych pól)

- zmianie na dane z Ewidencji Klientów.

```
Aktualizacja danych płatnika
Edytuj Zmień wg Ewidencji Klientów
```

#### NIP a PESEL na fakturze

Jeśli klient nie ma NIP a jest wypełniony PESEL to na fakturze nie ma komunikatu o braku NIP.

#### Litery w kontach dla grup sprzedaży

Podczas definiowania grup sprzedaży nie można było w polu konto wpisywać liter.

Zlikwidowano istniejące ograniczenie, które pozwalało wpisywać tylko cyfry. Można wpisać dowolne znaki.

Administracja-> Definiowanie kodów-> Kody grup sprzedaży

#### Nr seryjny i data ważności na pozycji Zlecenia

Dodano pola nr seryjny i data ważności do pozycji Zlecenia. Obsługa pól w specyfikacji Zlecenia analogiczna jak w specyfikacji Faktury. Pole są obsługiwane i widoczne na ekranie w Ewidencji Zleceń jeżeli w *Administracji Sprzedaży-> Parametry Systemu-> Pomijanie Pól Podczas Edycji* wyłączono pomijanie obu pól we wszystkich opcjach:

Dopisywanie i aktualizacja dla pozycji paragonu i pozycji pozostałych dokumentów.

#### Generowanie WZ a zmiana magazynu

Zmieniono działanie parametru Administracja Sprzedaży-> Parametry Systemu -> Współpraca z Magazynem Generowanie WZ wg LISTY gdy stan towaru w magazynie jest mniejszy od ilości na pozycji faktury na nowe ustawienie, które pomija wg LISTY i obowiązuje dla każdej operacji generowania WZ. Dla możliwości zmiany magazynu są trzy opcje TAK/NIE/PYTAJ oraz dla generowania WZ też 3 opcje wyboru TAK/NIE/PYTAJ

```
GENEROWANIE WZ gdy STAN TOWARU w magazynie jest MNIEJSZY
od ilości na pozycji faktury: zmień magazyn:[TAK ]↓
generuj WZ:[TAK ]↓
```

Usunięto możliwość chwilowego przestawienia tego parametru w funkcji generowanie faktur wg listy na czas działania tej funkcji (w poprzednich wersjach było w oknie wyboru daty dla generowania w *Ewidencja Faktur-> F-Spec-> Inne-> Generowanie WZ wg Listy*)

### Dokumenty Dostawy Wyrobów Węglowych – wydruk wg numerów dokumentów

Wydruk *Sprzedaż*> *Wydruki i Wykresy-*> *Wydruki Zbiorcze-*> *Ze Zbioru Faktur-*> *Wyroby Węglowe-*> *Dokumenty Dostawy Wyrobów Węglowych – Wykaz* był posortowany wg daty. Teraz pojawia się okno z wyborem uporządkowania wydruku:

- wg daty dokumentu
- wg numeru dokumentu.

Po wybraniu uporządkowania na wydruku zmienia się również kolejność kolumn:

Wg daty: Lp. - Data Dok. - Nr Dowodu Dostawy.....

Wg numeru: Lp. - Nr Dowodu Dostawy - Data Dok. .....

| ZESTAWIENIE WYSTAWIONYCH DOKUMENTÓW<br> objętych zwolnieniem od akcyzy prowadzon<br>  ZA OKRES 00.01.01-1 | DOSTAWY WYROBÓW W<br>e przez pośrednicz<br>3.06.14 | NĘGLOWYCH<br>zący podmi | ot węglowy | WERSJA P<br> FABRYKA<br> | OKAZOWA  <br>ANTYMOTO  <br> |
|----------------------------------------------------------------------------------------------------|----------------------------------------------------|-------------------------|------------|--------------------------|-----------------------------|
| Lp.Data dok Nr Dow.Dostawy Nr Faktury<br>Odbiorca<br>Podstawa prawna zwolnienia                           | Nazwa wyrobu                                       | Kod CN                  | Jm         | Ilość<br>[jm]            | Ilość<br>[1000 kg]          |
| 1 02.06.10 0000000000002 FN2002/0000004<br>"EUROSPORT" Hurt i produkcja rowerów 8<br>przedszkole          | WEGIEL<br>9-333 GDAŃSK, Poln                       | 2701<br>na 29           | kg         | 300.0000                 | 0.3000                      |
| 2 13.06.13 0000000000001 1306/001<br>BUGA SPORT CENTRUM ROWEROWE 80-333<br>przedszkole                    | WEGIEL<br>GDAŃSK, Kartuska                         | 2701<br>195a            | kg         | 45.0000                  | 0.0450                      |
|                                                                                                    | Razem:                                             |                         |            |                          | 0.3450                      |
| Filtr: WG FAKTUR VAT, FAKTUR KORYG.<br>Data wystawienia: od 00.01.01 do 1<br>Zestaw danych: ANTYMOTO BAZ  | 3.06.14<br>A                                       |                         |            |                          |                             |
| Lp.Nr Dow.Dostawy Data dok Nr Faktury<br>Odbiorca<br>Podstawa prawna zwolnienia                           | Nazwa wyrobu                                       | Kod CN                  | Jm         | Ilość<br>[jm]            | Ilość<br>[1000 kg]          |
| 1 0000000000001 13.06.13 1306/001<br>BUGA SPORT CENTRUM ROWEROWE 80-333                                   | WEGIEL<br>GDAŃSK, Kartuska                         | 2701<br>195a            | kg         | 45.0000                  | 0.0450                      |
| 2 0000000000002 02.06.10 FN2002/0000004<br>"EUROSPORT" Hurt i produkcja rowerów 8<br>przedszkole          | WEGIEL<br>9-333 GDAŃSK, Poln                       | 2701<br>na 29           | kg         | 300.0000                 | 0.3000                      |
|                                                                                                    | Razem:                                             |                         |            |                          | 0.3450                      |

#### Obsługa przejść Następna/Poprzednia plansza

W wersji WIN w *Administracja -> parametry systemu* dodano obsługę buttonów: [Następna plansza], [Poprzednia plansza] i [Koniec]

| Format danych liczbowych                                                                    |                                         |
|---------------------------------------------------------------------------------------------|-----------------------------------------|
| Format ilości długi: <mark>99,999.9999</mark>                                               | krótki: <mark>99,999.9999</mark>        |
| Format ceny długi: <mark>99,999.99</mark><br>Format wartości długi: <mark>999,999.99</mark> | krótki: 99,999.99<br>krótki: 999,999.99 |
| Zaokrąglenie ceny po rabacie : 0.01<br>Zaokraglenie odsetek zapłat : 0.01                   |                                         |
| [Poprzednia plansza] [Rezygnacja]                                                           | [Następna plansza]                      |

### MAGAZYN

#### Dołączenie dokumentów dostawy i PZ do systemu rezerwacji

Dostawy i PZ robocze mogą teraz wpływać na stan 'Do wydania'. Dodano nowy parametr:

[x] Rezerwacja towaru "ujemna" z dostaw i PZ

Jeśli jest ustawiony, to dopisanie dokumentu PZ powiększa stan do wydania. Stan do wydania powiększają też dostawy. Widoczne to jest na podpowiedzi przy dopisywaniu indeksu na pozycji dokumentu. Zablokowanie pozycji dokumentu zdejmuje rezerwację z PZ.

Zmiany uwzględniono w ewidencji rezerwacji (wyświetlają się tam wszystkie rezerwacje, również na liście dokumentów rezerwujących), w *KM-> F-spec-> Podgląd na stany zarezerwowane* oraz w funkcji kontroli i naliczania rezerwacji. Poprawiono także wydruki stanu magazynowego 'Do sprzedaży' i filtry na ilość do sprzedaży=0 oraz wydruki z rezerwacji.

|        |         | SPECY | FIKACJA REZE | ERWACJI | INNYCH | (Zarezer | wowano:   | -7.00  | 00)= |
|--------|---------|-------|--------------|---------|--------|----------|-----------|--------|------|
| FA:    | 1.0000  | ) WZ: | 2.0000       | PROD:   | Ο.     | 0000 UM: | 0.0000    |        | ĺ    |
| DO:    | -8.0000 | ) PZ: | -2.0000      |         |        |          |           |        |      |
| Klient |         | J.m.  |              | Ilos    | ść     | Il.jedn. | Data rez. | Termin | Uż.  |
|        |         |       |              |         |        |          |           |        |      |

| <br>  FA:<br>  UM:              | REZERWACJE dla indek<br>1.0000 WZ:<br>0.0000 DO:                                              | su: ER-0000001<br>2.0000 PROD:<br>-8.0000 PZ:     | WERS<br>0.0000  FABRYK<br>-2.0000 | JA POKAZOWA S<br>A ROWERÓW AN'                             | ========<br>SM-BOSS  <br>IYMOTO  <br> |
|---------------------------------|-----------------------------------------------------------------------------------------------|---------------------------------------------------|-----------------------------------|------------------------------------------------------------|---------------------------------------|
| Mag                             | Dokument                                                                                      | Ilość I                                           | Il.Zreal. Klient                  | Data                                                       | Termin                                |
| 001<br>001<br>001<br>001<br>001 | PZ 02/0000010<br>RW 02/0000010<br>FA FN2002/0000005<br>FA FN2002/0000019<br>FA FZ2002/0000020 | -2.0000<br>2.0000<br>1.0000<br>-5.0000<br>-3.0000 | EXPORT-IMPOR<br>BUGA<br>ZE<br>ZE  | T 02.05.08<br>13.05.20<br>13.05.09<br>02.06.30<br>13.06.05 | · · ·<br>· · ·<br>· ·                 |

#### Podpowiedź wg stanu>0

Przyspieszono podpowiedź wg stanu>0 poprzez dodanie zbioru indeksowego do Kartoteki Produktów i Kartoteki Magazynowej zamiast dotychczasowego tworzenia zbioru roboczego. Porównywany jest stan do wydania.

| Podpowiedź : | Ζ | Kartoteki | Magazynowej | 004 | wszystkie |
|--------------|---|-----------|-------------|-----|-----------|
|--------------|---|-----------|-------------|-----|-----------|

| Indeks                    | Nazwa          | J.M. | Do wydania | Ilość    | Cena     |
|---------------------------|----------------|------|------------|----------|----------|
| S RO-0000001<br>T ATTYI.A | ROWER GORSKI   | szt  | 105.0000   | 100.0000 | 1,011.60 |
|                           |                |      | 105 0000   |          | 101 01   |
| S RO-0000002              | ROWER GORSKI E | szt  | 105.0000   | 100.0000 | 131.81   |
| I HUN                     |                |      |            |          |          |
| RO-000003                 | ROWER TREKKING | szt  | 45.0000    | 40.0000  | 1800.00  |
| RO-000004                 | ROWER ASTRA    | szt  | 0.0000     | 2.0000   | 1350.00  |
| ER-000003                 | RAMA ROW.      | szt  | 0.0000     | 0.0000   | 80.00    |
| i                         |                |      |            |          |          |

Podpowiedź z Kartoteki Magazynowej 004 stany>0

| Indeks<br>►S RO-0000001 | Nazwa<br>ROWER GÓ | ÓRSKI   | J.M.<br>szt | Do wydania<br>105.0000 | Ilość<br>100.0000 | Cena<br>1,011.60 |
|-------------------------|-------------------|---------|-------------|------------------------|-------------------|------------------|
| S RO-0000002            | ROWER GÓ          | ÓRSKI B | szt         | 105.0000               | 100.0000          | 131.81           |
| R0-000003               | ROWER TR          | REKKING | szt         | 45.0000                | 40.0000           | 1800.00          |

#### Wyszukiwanie produktu wg fragmentu nazwy

W podpowiedzi z Kartoteki Produktów dodano możliwość wybrania "Nazwa zawiera" zamiast dotychczasowego "Nazwa cała". Dostępne w Kartotekach oraz na pozycji dokumentów.

|                                                                                        | Podaj paramet         | ry wyszukiwania. |  |
|----------------------------------------------------------------------------------------|-----------------------|------------------|--|
| <pre>◆Indeks ◆Nazwa (cz.1) ◆Ind.gł.produ PKWiU Rodzaj towar Jedn. miary Dostawca</pre> | :<br>centa:<br>u<br>: |                  |  |
| Nazwa zawier<br>Uporządkowani                                                          | a :ROWER<br>e [Indeks | ] ↓              |  |

| <b>F</b>   | ====================================== |
|------------|----------------------------------------|
|            |                                        |
| Indeks     | Nazwa                                  |
| ER-0000001 | RAMA ROWERU GÓRSKIEGO STALOWA          |
| ER-0000002 | RAMA ROWERU GÓRSKIEGO CR-MO            |
| ER-000003  | RAMA ROWERU TREKKINGOWEGO              |
| ER-000004  | WIDEŁKI ROWEROWE                       |
| ER-000007  | RAMA ROWERU TREKKINGOWEGO              |
| RO-000001  | ROWER GÓRSKI ATTYLA                    |
| RO-000002  | ROWER GÓRSKI HUN                       |
| RO-000003  | ROWER TREKKING DOMINATOR               |

#### Wyszukiwanie klienta wg fragmentu nazwy

Dodano możliwość wyszukania klienta wg fragmentu nazwy przy wprowadzaniu klienta dla dokumentów oraz w ewidencji klientów. W standardowej funkcji szukania klienta (*Ewidencja klientów-> Szukaj*) w oknie ustawiania warunków wyszukiwania opcję "Nazwa" zamieniono na "Nazwa klienta zawiera". W Ewidencjach dokumentów przy edycji dokumentu na polu klient włączenie tej podpowiedzi przełączane jest klawiszem ESC i wybraniem zmiany systemu podpowiedzi.

```
Podaj parametry wyszukiwania.

◆Klient :

Nazwa klienta zawiera: HURT

Uporządkowanie [Klient ]↓
```

Wybierz pozycję Klient Nazwa ELPAP ELPAP HURTOWNIA PAPIERNICZA EUROSPORT "EUROSPORT" FAMIX FAMIX Hurtownia Odzieży HAMAR "HAMAR" Hurtownia Narzędzi HURTOWNIA ROW HURTOWNIA ROWERÓW I OGUMIENIA

#### Wydruk Historii Produktu

Dodano wydruk z ewidencji Historii produktu: Kartoteka Produktów-> Historia Produktu-> Wydrukuj

| <br> <br>    | HISTORIA              | PRODUKTOW           | PEŁNA TREŚĆ                  | <br> <br> | WERSJA POKAZO<br>FABRYKA ROWERO | WA SM-BOSS<br>'W ANTYMOTO |  |
|--------------|-----------------------|---------------------|------------------------------|-----------|---------------------------------|---------------------------|--|
| Inde)<br>Smb | treść                 | Data                | Treść skro                   | ócona     |                                 |                           |  |
| ER-00<br>nap | )00001<br>dodano napi | 13.05<br>s na ramie | 0.07 napis<br>e : "uśmiechni | j się"    |                                 |                           |  |
| ER-00<br>kol | 00001                 | 13.05               | 5.05 zmiana kol              | Lorów     |                                 |                           |  |
|              | Wprowadzond           | o nową gamę         | e kolorów, m.im              | n. seled  | lynowy i żółty                  |                           |  |

#### Wydruk "klienci nie kupujący od daty"

Dodano wydruk w *Obsługa Dokumentów-> Dokumenty robocze/zatwierdzone-> Wydruk* "Klienci nie kupujący od ... wg ostatniej WZ"

| Klienci | - nie kupujący od 02.05.15      |     |          |        |
|---------|---------------------------------|-----|----------|--------|
| Waluta: | ZŁOTY NOWY Rodzaj dokumentu=WZ; |     |          |        |
| Klient  | Nazwa                           | Mag | Data     | Zespół |
| CYKLO   | "CYKLO" S.C.                    | 001 | 02.05.07 | ADMIN  |
| RUBOR   | HUROWNIA RUBOR                  | 001 | 02.05.04 | ADMIN  |

#### Kontrola i naprawa kartotek a pusty indeks

W funkcji kontroli i naprawy kartotek: *Kontrola/Naliczanie stanów KP z KM* dodano sprawdzenie, czy pierwszy indeks w kartotece produktów nie jest pusty. Jeśli jest pusty funkcja nie zostanie wykonana pusty indeks należy usunąć w ewidencji Kartoteki Produktów.

### ROZRACHUNKI

#### Wydruki na ekran z Rozrachunków i Kasy/Banku

Uzupełniono wydruki w Rozrachunkach i Kasie/Banku o możliwość wydruku na Ekran. Zmieniono niemal wszystkie raporty, wołane zarówno z Rozrachunków jak i z Kasy/Banku. Wyjątki to: wydruk seryjny not odsetkowych oraz wydruki z ewidencji.

### Rozdzielenie importu wyciągów bankowych od konwersji standardów

Powstał program konwersji wyciągu bankowego w dowolnym standardzie do ujednoliconego pliku, z którego następnie jest on dołączany do bazy Rozrachunków. Jest to program knw.exe/wknw.exe dostarczany z upgradem. Program Kasa/Bank po wyborze standardu i wskazaniu pliku do importu wywołuje program konwersji przekazując w parametrach ścieżkę do pliku parametrów, standard oraz wybrany plik, program konwertujący "przerabia" plik z wyciągiem do znormalizowanej dla wszystkich standardów formy i zapisuje go w pliku o nazwie i lokalizacji zgodnych z plikiem z wyciągiem .ini. Program Kasa/Bank sprawdza czy istnieje odpowiedni plik ini. Jeśli nie, to znaczy, że konwersja zakończyła się błędem, a jeśli istnieje, to przystępuje do importu według jednego algorytmu.

Korzyścią jest to, że obsługa nowego standardu nie będzie pociągać za sobą konieczności zmian w programie Rozrachunków, a tylko w module konwersji.

W ustandaryzowanym imporcie rozszerzono podpowiedzi podczas przyporządkowywania klienta do rachunku.

#### Dodatkowy klucz indeksowy dla zbioru klientów

Dodano klucz indeksowy dla zbioru klienci wg numeru rachunku bankowego w celu przyspieszenia wyszukiwania.

#### Raporty dla funkcji "kontrola sald i obrotów"

Funkcja *Administracja-> Kontrola sald raportów/wyciągów* kończyła się tylko komunikatem na ekran, teraz wynik kontroli jest również zapisywany do raportu, który można obejrzeć/wydrukować. W raporcie gwiazdka na końcu wiersza oznacza naprawę błędu.

### FINANSE

#### Nr dostawy źródłowy na wydruku sald do potwierdzeń z FK

Dodano możliwość przenoszenia nr dostawy na wydruk sald do potwierdzeń. Nowe pole ma długość 14 znaków analogicznie do pola numer faktury. Zmiany są w strukturach tabel obrotów miesięcznych i rocznych, rozlicz, paczki oraz kosztów. Zmieniono obsługę paczki oraz ewidencję rozrachunków. Zmieniono również proces księgowania i zamknięcia miesiąca, tak aby nowe pole było obsłużone.

```
_____

      Iwersja pokazowa SM-Boss

      IFABRYKA ROWERÓW ANTYMOTO SP. z 0.0.

      181-345

      GDYNIA

                                Міејѕсе
                                              | znaczek
10 LUTEGO 11
·
|-------
                                  -----
lOdcinek B
|Potwierdzamy zgodność sald figurujących w naszych księgach
|na dzień 02.07.02 z załączonym wydrukiem.
|Konto: 2000200100000
_____
|Saldo rozrachunków z:
_____
                    Na dobro
|-----
|Dokument |Źr.numer dost.|Data | Wasze | Nasze
_____
        _____
                              -------
|002221 13/0023 02.06.30 1.200,00
|F13/00456 02.07.15
                                          200,001
                         0,00
1.000,00
| POZOSTAŁE
SALDO
                        -----
                          POTWIERDZAMY ZGODNOŚĆ
| DATA:
                                  PODPIS I PIECZEĆ
______
```

#### Data księgowania i operacji w paczce

Jeśli podczas generowania paczki korzystamy w algorytmie z ustawienia #DATA\_OST, to wstawia ostatni dzień miesiąca paczki. Czyli przy generowaniu paczki na drugi miesiąc księgowania program wstawi ostatni dzień drugiego miesiąca.

#### Kasowanie kont analitycznych rozrachunkowych

Dodano możliwość usuwania nieużywanych kont analitycznych rozrachunkowych. Funkcja działa w ten sposób, że w pierwszej kolejności kasuje rozrachunki rozliczone, a następnie przegląda wszystkie konta z KSO wybierając z nich zdefiniowane jako rozrachunkowe i dla nich sprawdza trzy warunki:

- 1. Czy bilans otwarcia jest równy zero.
- 2. Czy nie występują w obrotach rocznych i miesięcznych.

3. Czy saldo rozrachunków jest równe zero.

Jeśli wszystkie trzy warunki są spełnione, to usuwa takie konto z KSO.

Dostępne w: Administracja-> 0 Czyszczenie kont rozrachunkowych.

Wymaga 2. poziomu uprawnień i potwierdzenia hasła przed wykonaniem. Nie działa dla lat archiwalnych.

Po uruchomieniu funkcji otrzymujemy komunikat:

Uwaga. Funkcja usunie z KSO i ROZLICZ konta rozrachunkowe dla których bilans otwarcia jest równy zero, brak obrotów i saldo rozrachunków jest równe zero. Pierwszym etapem będzie usunięcie rozrachunków rozliczonych. Na czas wykonania tej funkcji wymagane jest zablokowanie dostępu do tabeli ROZLICZ. Kontynuacja Rezygnacja

### ZATRUDNIENIE

#### Świadectwo pracy przy przedłużeniu umowy

Zgodnie z nowym brzmieniem art. 97 1<sup>1</sup> k. p. jeżeli pracownik pozostaje w zatrudnieniu u tego samego pracodawcy na podstawie umowy o pracę na okres próbny, umowy o pracę na czas określony lub umowy o pracę na czas wykonania określonej pracy, pracodawca jest obowiązany wydać pracownikowi świadectwo pracy obejmujące zakończone okresy zatrudnienia na podstawie takich umów.

W Kartotece Pracowników pojawi się możliwość wydruku świadectwa pracy, jeśli spełnione są odpowiednie warunki, czyli są okresy zamknięte przed obecną datą zatrudnienia i zachowana została ciągłość pracy.

Kartoteka pracowników-> F-spec-> Wydruk angażu/przeszeregowania/zmiany angażu (F9):

```
Rezygnacja
Angaż
Formularze ZUS
Przeszeregowanie
Zmiana angażu
Wniosek urlopowy
Formularze własne
Świadectwo pracy
```

Następnie pojawi się możliwość wyboru sposobu wydruku tego dokumentu:

```
Rezygnacja
Świadectwo pracy dla pojedynczych okresów
Wspólne świadectwo pracy dla wielu okresów
```

W Kartotece Pracowników zwolnionych dla pracownika, który miał przedłużaną umowę na czas określony w funkcji wydruku świadectwa pracy również mamy możliwość wyboru sposobu wydruku tego dokumentu dla pojedynczych okresów lub wspólne dla całości.

Dotychczas w momencie zwolnienia pracownika do bazy dopisywany był rekord z datą ważności od następnego dnia i pustymi wartościami pozostałymi. To uniemożliwiało przyjęcie do pracy następnego dnia po zwolnieniu. Przy okazji zmian związanych ze świadectwem pracy dodano pole zawierające datę zwolnienia i skasowano nadmiarowe rekordy czyli zniesiono dotychczasowe utrudnienie - można teraz przyjąć pracownika do pracy następnego dnia po zwolnieniu (rozwiązaniu umowy).

#### Koszty uzyskania przychodu 50%

Zgodnie z przepisami wysokość kosztów uzyskania przychodu (KUP) 50% została ograniczona do połowy wysokości pierwszego progu podatkowego. Ograniczono również koszty mieszane. Jeśli zarobki pracownika osiągną taką kwotę, że 50-procentowe koszty będą przewyższały połowę wysokości podstawy do opodatkowania, to program naliczy mu takie koszty, które w sumie w całym roku dadzą wartość równą połowie podstawy opodatkowania.

#### Deklaracje zgłoszeniowe ZUS sprzed roku 2010 w formacie xml

Deklaracje zgłoszeniowe ZUS od 2010 roku generowane są w formacie xml, a starsze były w formacie kdu. Teraz są zawsze w formacie xml zgodnie z wymogami programu Płatnik.

### PRODUKCJA

#### Porównanie ilości na raportach z dokumentami magazynowymi

Dodano zestawienie kontrolne porównujące ilość na raportach produkcyjnych z ilością na dokumentach magazynowych rozchodowych. Dostępne w: *Wydruki-> Pozostałe-> 5 Porównanie ilości w raportach i dok. mag.* 

Filtr wydruku:

| Nr  | raportu | od:   |     |   |
|-----|---------|-------|-----|---|
|     |         | do:   |     |   |
|     | Data    | od:   |     | • |
|     |         | do:   |     | • |
| [ ] | tylko   | różni | се  |   |
| (•) | W/g in  | deksu |     |   |
| ( ) | W/g nr  | rapo  | rtu |   |
| ( ) | W/g nr  | dok.  | mag |   |

| =========<br> Porównan<br> <br> | nie ilości w Rap<br>w<br>ty | erecie i Dokum<br>g indeksu<br>lko różnice | encie Magaz | zynowym  <br> <br> | WERSJA I<br>FABRYKA | POKAZOWA SM-<br>ROWERÓW ANT | ===<br>BOS<br>YMO | S  <br>TO  <br> |
|---------------------------------|-----------------------------|--------------------------------------------|-------------|--------------------|---------------------|-----------------------------|-------------------|-----------------|
| Nr rap                          | Indeks                      | Mag                                        | Nr dok.     | Data               | Il.Prod.            | Il.w mag.                   | R                 | Wartość         |
| RP/00016                        | ER-0000001                  | 001 RW                                     | 02/0000011  | 02.06.18           | 4.0000              | 460.0000                    | *                 | 1 200.00        |

#### Formularz Zlecenia – parametry

Dodano do wydruku zlecenia produkcyjnego obsługę parametrów dotyczących cen, wartości oraz formatu ilości. Ilość całkowita (czyli bez miejsc po przecinku dziesiętnym) będzie drukowana tylko dla pozycji z całkowitą ilością.

Formularz zlecenia: [ ] bez cen i wartości [X] ilość całkowita

ZLECENIE PRODUKCYJNE NR ZP/00009

| Klient: BUGA SPORT<br>CENTRUM ROWEROWW  |                                    |               |                      |                        |       | Umowa: 0000000000000<br>Data : 13.05.09<br>Termin: 13.05.09 |               |          |
|-----------------------------------------|------------------------------------|---------------|----------------------|------------------------|-------|-------------------------------------------------------------|---------------|----------|
| Adres:80-123 GDAŃSK<br>Ul. Kartuska 124 |                                    |               |                      |                        |       |                                                             |               |          |
| Lp.I                                    | ndeks                              | Kl:           | lent                 | Termin                 | ]     | llość                                                       | Cena          | Wartość  |
| 1 E                                     | R-0000001<br>RAMA ROWERU GC<br>222 | HY:<br>RSKIEG | SA ANIA<br>) STALOWA | 13.05.09<br>GRUBOSC 10 | KOLOR | 1<br>ZIELON                                                 | 1,500.00<br>Y | 1,500.00 |
| 2 0                                     | P-0000001<br>ZL /OM STALOWY        | 7             |                      | 13.05.09               |       | 2                                                           | 5.00          | 10.00    |
|                                         | 12345678901234                     | 56789012      | 345678901            | 234567890              |       |                                                             |               |          |
| 3 M                                     | B-0000001<br>SEGREGATORY A4        |               |                      | 13.05.09               |       | 3                                                           | 4.00          | 12.00    |

#### Uwagi do zlecenia produkcyjnego

Na pozycjach zlecenia produkcyjnego dodano pole Uwagi, aby można było tam wpisywać np. dodatkowe cechy wyrobu. Pole jest też drukowane na formularzu.